# OutlookExpress4.5 設定マニュアル

10:26 AM 💕 🛛 🔚 🖾 Finder

Macintosh HD

1401404 ブラウザ

R

メール

ゴミ箱

Sherlock 2

| このマニュアルでは      |
|----------------|
| MacOS          |
| ver.9.0.4      |
| OutlookExpress |
| ver.4.5        |
| を使用しております      |

[ 550 ]

お客様の環境により画面表示が違うことがありますが、ご了承いただけますようお願い致します。

STEP1

## メールアカウントの設定を行います。

[**メール**]をダブルクリックします。

既存のメールアカウントの編集をされた い方は STEP5 へお進みください。

[メール]アイコンを削除してしまった場合は、 MacintoshHDから直接OutlookExpless4.5を起動し てください。

設定に必要な[メールID(メールアカウント)] [メールパスワード], [メールアドレス], [POP サーバ名], [SMTPサーバ名]等のお客様個別の情 報は【ODNサービスご利用のご案内】もしくは【ODN アプリケーションサービスご利用のご案内】をご 参照ください。設定の際はお手元にご用意ください。

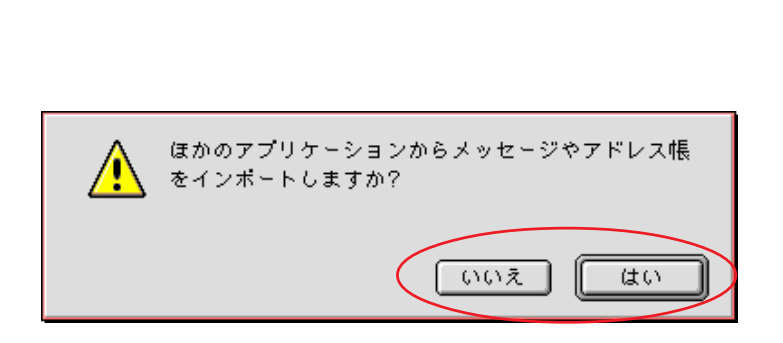

### STEP2

他のメールアプリケーションからメール ボックスを読み込むことができます。 お好みに応じて選択してください。

この画面が表示されない場合はそのまま STEP3へお進みください。

このマニュアルでは MacOS ver.9.0.4 OutlookExpress ver.4.5 を使用しております。 [ 550 ]

## STEP3

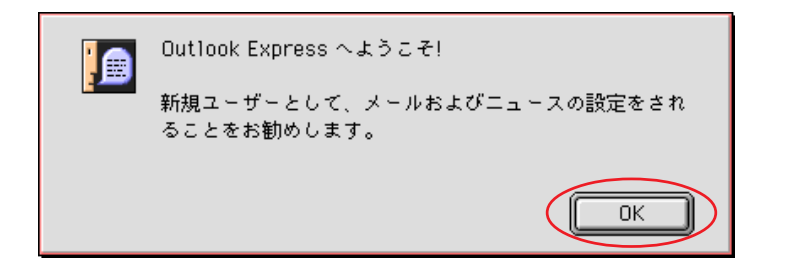

| OK]をクリ | ノック | します。 |
|--------|-----|------|
|--------|-----|------|

| 新規のアカウント                    |
|-----------------------------|
| ─ 新規のアカウント<br>アカウント名:       |
| アカウントの種類:<br>●POP<br>● IMAP |
| <b>キャンセル</b> OK             |

### STEP4

[**アカウント名**]に「**任意の名前**」 (例:ODN)を入力します。

[**アカウントの種類**]は[POP]を選択 します。

[OK]をクリックします。

STEP6へお進みください。

| 🤹 ファイ                                                                       | 0. 8              | ■集 表示 メッセージ 書式 ツール                               | • לא איז איז איז איז איז איז איז איז איז אי            | ルプ   |                  |               |                          |
|-----------------------------------------------------------------------------|-------------------|--------------------------------------------------|--------------------------------------------------------|------|------------------|---------------|--------------------------|
|                                                                             | 2                 | <del>元に</del> 戻せません<br>カット<br>コピン                | 36Z<br>36X Ø Ē                                         |      |                  | STEP5         |                          |
| 作成 差出。                                                                      | 人へ<br>トレイ<br>トレイ  | イースト<br>ペースト<br>引用してペースト                         | ● ○ ○ ◆ 注受信<br>第 ○ ● ● ● ● ● ● ● ● ● ● ● ● ● ● ● ● ● ● | 初期設定 |                  |               |                          |
| <ul> <li>送信3</li> <li>送信3</li> <li>前時3</li> <li>前時3</li> <li>下去3</li> </ul> | 8みア・<br>8みア・      | /月云<br>すべてを選択<br>テキストの自動整形                       | 96A                                                    |      | 送信日時<br>1998年 12 |               |                          |
| Real Providence                                                             | -<br>ノス帳<br>osoft | メッセージの削除<br>削除を取り消せません<br>削除るねアイテム」のメッセージを完全(    | 9€D<br>(                                               |      | <u>^</u>         |               |                          |
| Lge Four1                                                                   | 11                | (https://working.com/sec//working.<br>検索<br>人の検索 | 第F<br>公務F                                              |      |                  |               |                          |
|                                                                             |                   | 初期股定                                             |                                                        |      | <i></i>          | [ <b>編集</b> ] | [ <b>初期設定</b> ] の順でクリックし |
|                                                                             |                   |                                                  |                                                        |      |                  | ます。           |                          |
|                                                                             |                   |                                                  |                                                        |      |                  |               |                          |
|                                                                             |                   |                                                  |                                                        |      |                  |               |                          |
|                                                                             |                   |                                                  |                                                        |      |                  |               |                          |
| 1 1 体のう                                                                     | ち、1を              |                                                  |                                                        |      | 4                |               |                          |

# OutlookExpress4.5 設定マニュアル

このマニュアルでは MacOS ver.9.0.4 OutlookExpress ver.4.5 を使用しております。 [550]

### STEP6

画面左側から[アカウント] [電子メール]の順でクリックします。

[氏名]に「任意の名前」 1
(例:odn-support)[電子メール]に「メー ルアドレス」 2、を入力します。

[SMTP サーバー]に「SMTP サーバ名」、 [アカウント ID]に「メール ID(メール アカウント)」、[POP サーバー]に「POP サーバ名」を入力します。

[**パスワードを保存する**] にチェックを 入れ、右のボックスに「**メールパスワー ド**」 3を入力します。

[**アカウント名**]に「**任意の名前**」 (例:ODN)を入力します。

[詳細設定]をクリックします。

### 1

ここに入力した名前が相手側に送信元として表示 されます。

送信先の環境によっては日本語が表示されない場 合がありますので、半角英数での入力をお勧めし ます。

#### 2

メールエイリアス(ニックネーム)を設定してい る場合は適用後のメールアドレスを入力してくだ さい。

(例:odn-support@happy.odn.ne.jp)

パスワードを入力すると「…」で表示されます。

| 初期設定                                                                                                    |                                                            |  |  |  |  |  |  |
|----------------------------------------------------------------------------------------------------|------------------------------------------------------------|--|--|--|--|--|--|
| <ul> <li>マカウント</li> <li>● モデメ・ル</li> <li>● ニーマ</li> <li>● ディレクトリサービス</li> <li>マ Outlook Express</li> <li>● 金般</li> <li>● 建設</li> <li>● 建設</li> <li>● 建設</li> <li>● 建設</li> <li>● 建設</li> <li>● 建設</li> <li>● 建設</li> <li>● 建設</li> <li>● オットワーク</li> <li>● ブロトコル ヘルパー</li> <li>● ブロトコル</li> <li>● ブロトコル</li> <li>● マーク</li> <li>● マーク</li> <li>● マーク</li> </ul> |                                                            |  |  |  |  |  |  |
| 0 77 410 ANNY-                                                                                                    | アカウント名:         ODN           詳細設定         標準設定         削除 |  |  |  |  |  |  |
|                                                                                                    | ++>セル OK                                                   |  |  |  |  |  |  |

# OutlookExpress4.5 設定マニュアル

| このマニュアルでは      |
|----------------|
| MacOS          |
| ver.9.0.4      |
| OutlookExpress |
| ver.4.5        |
| を使用しております。     |

[ 550 ]

| 詳細設定                                                     |  |  |  |  |  |
|----------------------------------------------------------|--|--|--|--|--|
| サーバー設定                                                   |  |  |  |  |  |
| 🗌 オンライン アクセスを許可する(フォルダ一覧にアカウントを表示する)                     |  |  |  |  |  |
| □ 送受信時にこのアカウントを含まない                                      |  |  |  |  |  |
| □ 覺信したメールをサーバーに残す                                        |  |  |  |  |  |
| 🗌 常に保護されたパスワードを送信する                                      |  |  |  |  |  |
| □ この POP サービスは保護された接続(SSL)が必要                            |  |  |  |  |  |
| □ 次の POP ポートを使用する 110 110 110 110 110 110 110 110 110 11 |  |  |  |  |  |
| □ この SMTP サービスは保護された接続(SSL)が必要                           |  |  |  |  |  |
| □ 次の SMIP ボートを使用する 23                                    |  |  |  |  |  |
| ルート フォルダのパス:                                             |  |  |  |  |  |
| - 追加ヘッダー                                                 |  |  |  |  |  |
|                                                          |  |  |  |  |  |
|                                                          |  |  |  |  |  |
|                                                          |  |  |  |  |  |
|                                                          |  |  |  |  |  |
| (□K)                                                     |  |  |  |  |  |
|                                                          |  |  |  |  |  |

|                                                              | 初期設定                                                                      |
|--------------------------------------------------------------|---------------------------------------------------------------------------|
| <ul> <li>マ アカウント</li> <li>● 電子メール</li> <li>● ニュース</li> </ul> | X ー ル アカウント:<br>ODN  ◆ 新規作成 標準: ODN<br>アカウント情報                            |
| ● ディレクトリ サービス<br>マ Outlook Express                           | 氏名:         oon-support           電子メール:         zaa00120@pop01.odn.ne.jp |
| <ul> <li>● 全般</li> <li>● 起動/終了</li> </ul>                    | 会社名:                                                                      |
| <ul> <li>○ メッセージの作成</li> <li>○ 表示</li> </ul>                 | 送信<br>SMTPサーバー: smtp01.odn.ne.jp                                          |
| ● フォント<br>マ ネットワーク                                           | <b>受信</b><br>アカウントD: 2000120                                              |
| <ul> <li>● プロトコル ヘルパー</li> <li>● プロキミ</li> </ul>             | POP # - / - : pop 0 1.odn.ne.jp                                           |
| ▽ 気信ファイル                                                     | ✓ パスワードを保存する:                                                             |
| ● ファイルヘルパー                                                   | アカウント名:     DDN       詳細設定     標準設定                                       |
|                                                              | キャンセル OK                                                                  |

## STEP7

[**受信したメールをサーバーに残す**]は 通常はチェックしません。 その他はチェックが入っていないことを 確認します。

[OK]をクリックします。

チェックした場合、メールを受信してもサー バー内に残ります。残ったメールの総容量がかさ みすぎるとメールが受信できなくなるトラブルが 発生しますのでお気をつけください。

|    | <b>FDO</b> |  |
|----|------------|--|
| 21 | ĽΡð        |  |
|    |            |  |

[**初期設定**] 画面に戻りましたら [OK]をクリックします。

終了